#### Step 3 - Part 2 – How to Download Free Music with aTube Catcher

- aTube Catcher typically downloads music from YouTube videos, which are public.
- There may be a copyright issue if you sell it.
- Next is when you open aTube Catcher, like I showed you in Step 3 - Part 1.

#### After you download and open it, this is what it looks like with the features. Next is Music.

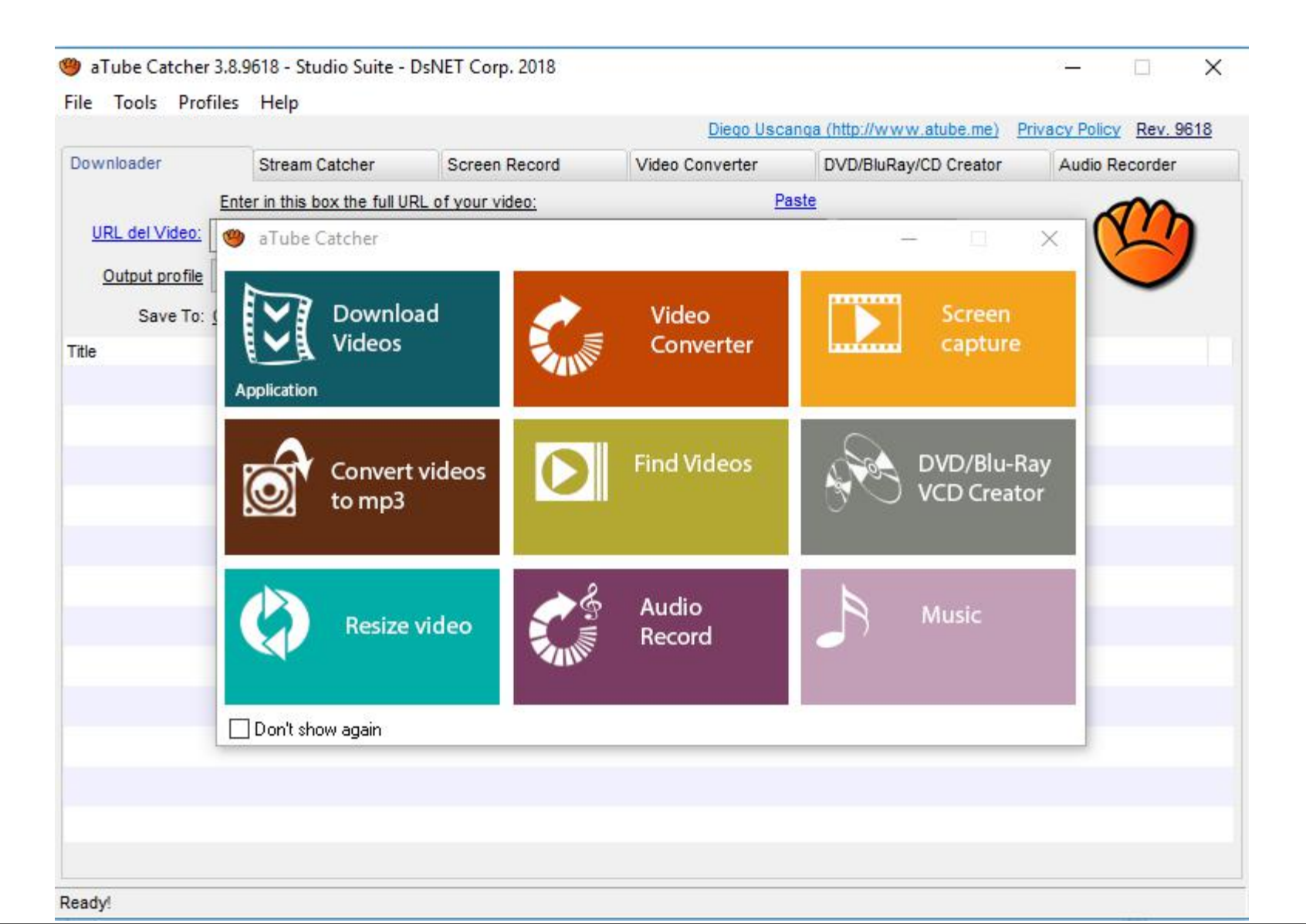

# Click on Music to download Music. Next is what happens.

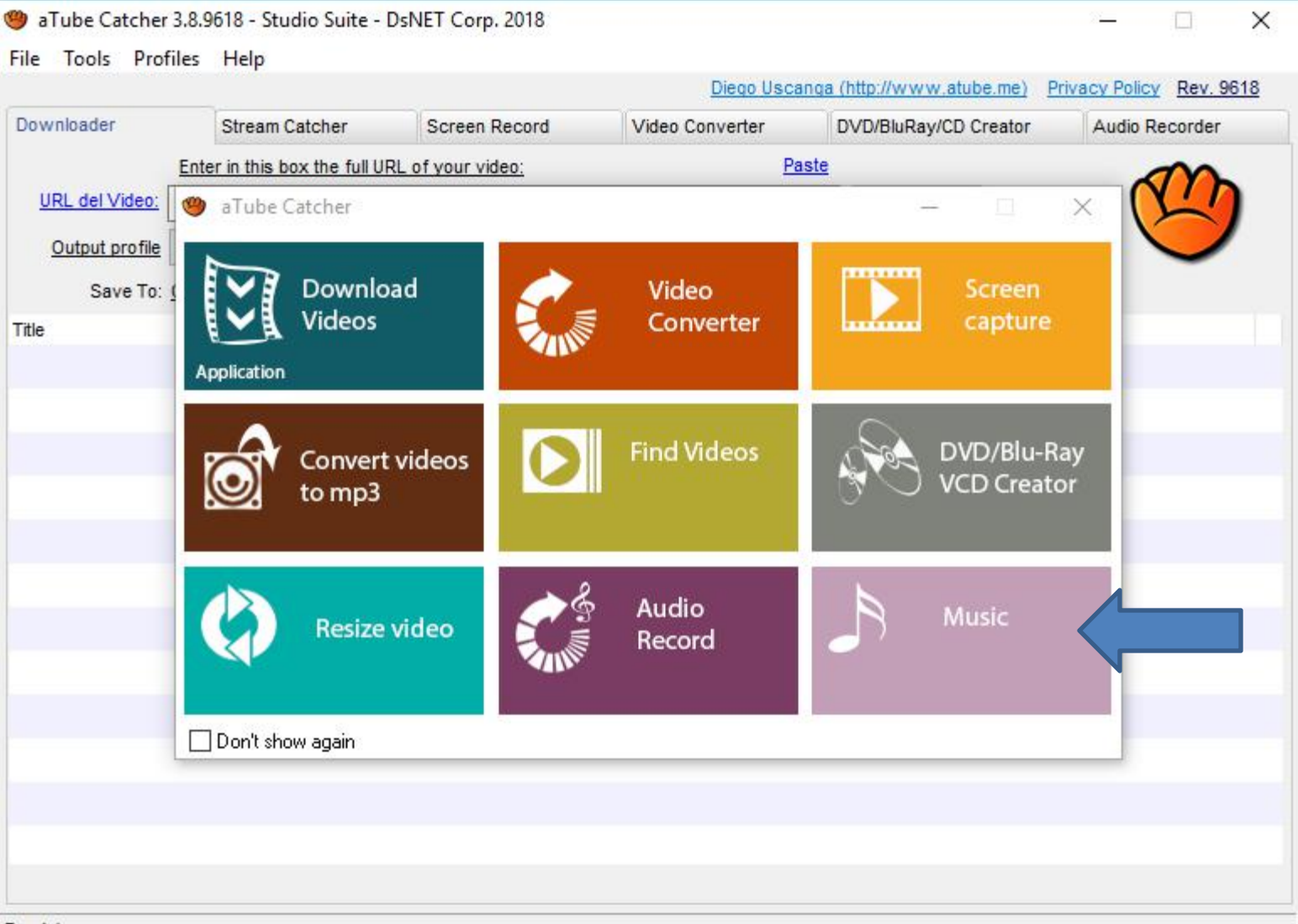

#### • A new window opens and you can Search, which is

next. Note – I zoomed in so you can see it

| MP3 Music Downloader - aTube Catcher 3.8.9618 |               |         |                   |
|-----------------------------------------------|---------------|---------|-------------------|
| MP3 Music De                                  | ownloader     |         | 00:00 / 00:00     |
| Search MP3!                                   |               |         |                   |
| Hot Search: Song title / Artist / Album       | V Search MP3! | 4 1     | Download Selected |
| Title                                         | Duration      | Ranking | Playbacks         |
|                                               |               |         |                   |
|                                               |               |         |                   |
|                                               |               |         |                   |
|                                               |               |         |                   |
|                                               |               |         |                   |
|                                               |               |         |                   |
|                                               | Disclaimer    |         | + More results    |

## • Type in something like Christmas and click on Search MP3. Next is what happens.

| 🥮 MP3 Music Downloader - aTube Catche                            | er 3.8.9618          | - 🗆 X             |
|------------------------------------------------------------------|----------------------|-------------------|
|                                                                  | MP3 Music Downloader | 00:00 / 00:00     |
| Search MP3! My Downloads Hot Search: Song title / Artist / Album | → Q Search MP3!      | Download Selected |
| Christmas                                                        |                      | Search MP3!       |
|                                                                  |                      |                   |
| •                                                                |                      | + More results    |
|                                                                  | Disclaimer           | + more results    |

### • Quickly you see the results. You then can click on one to play it. Next is a sample.

| MP3 Music Downloader - aTube Catcher 3.8.9618                                                        | 27       |                    | ×              |              |
|----------------------------------------------------------------------------------------------------|----------|--------------------|----------------|--------------|
| MP3 Music Downloader                                                                                 |          |                    | 00:00 / 00:00  | ]            |
|                                                                                                    |          |                    | 00.007 00.00   |              |
| Search MP3! 👩 My Downloads                                                                           |          |                    |                |              |
| Hot Search: Christmas                                                                                | n MP3!   | 🗼 Dow              | nload Selected |              |
| Title                                                                                                | Duration | Ranking            | Playbacks      |              |
| 3 Hours of Christmas Music Classics and Holiday Scenery                                              | 3:02:59  | WHAT               |                |              |
| CHRISTMAS MORNING SPECIAL OPENING PRESENTS - SISTERS BIGGEST SURPRISE EVER!                          | 33:07    | <b>WARM</b>        |                |              |
| Classic Christmas Music with a Fireplace and Beautiful Background (Classics) (2 hours) (2018)        | 2:00:01  | WHINNER            |                |              |
| The Best Christmas Presents Ever!!                                                                   | 20:04    | ****               |                |              |
| TIANAAND FAMILY OPENING CHRISTMAS PRESENTS! 2018 Special                                             |          | WHICH W            |                |              |
| Christmas 2018                                                                                       |          | <b>WARRA</b>       |                |              |
| A Christmas movies 2018 New Christmas Movies                                                         |          | WHICH W            |                |              |
| I GOT A TESLA FOR CHRISTMAS! Jillian Gets a New Car! Ultimate Gaming PC for Evan!                    |          | <b>WARMAN</b>      |                | -            |
| THE BEST FAMILY CHRISTMAS GIFTS OPENING EVER                                                         |          | WINDOW.            |                | -            |
| A Veteran's Christmas - Hallmark Movie Valentine                                                     | 1:20:48  |                    |                |              |
| Booba Christmas eve 🜲 Funny cartoons Super ToonsTV                                                   | 44:36    | WINDOW .           |                |              |
| The Queen':s Christmas message for 2018                                                              |          |                    |                |              |
| Classic Christmas Music with a Fireplace and Beautiful Background (2 hours) (2019)                   |          | WINDOW.            |                |              |
| 3 Hours of Christmas Music   Traditional Instrumental Christmas Songs Playlist   Piano & amp; Orch 3 |          |                    |                |              |
| Christmas Non Stop Sop 2019                                                                          | 2:58:08  | THE REAL PROPERTY. |                |              |
| Mix - Christmas                                                                                      | ;        |                    |                |              |
| CHRISTMAS MORNING TH KERZ KID FAMILY PRESENT OPENING!                                                | 24:41    | WINDOW -           |                |              |
| The LaBrant Family Christmas Specia                                                                  | 16:59    |                    |                |              |
|                                                                                                    | 01.50    |                    |                |              |
| Results: 20 Diselaires                                                                               |          |                    | + More resulte | 2.<br>Con 11 |

### • You see it playing on the top and you can the download it. Next is what happens.

| MP3 Music Downloader - aTube Catcher 3.8.9618                                                      | ·         | ×                         |     |
|----------------------------------------------------------------------------------------------------|-----------|---------------------------|-----|
| Mix - Christmas                                                                                    | Dov       | o1:14/03:5                | 5   |
| 3 Hours of Christmas Music Classics and Holiday Scenery                                            | 3:02:59   |                           |     |
| CHRISTMAS MORNING SPECIAL OPENING PRESENTS - SISTERS BIGGEST SURPRISE EVER                         | 33:07     |                           |     |
| Classic Christmas Music with a Fireplace and Beautiful Background (Classics) (2 hours) (2018)      | 2:00:01   | <b>WARDER IN CONTRACT</b> |     |
| The Best Christmas Presents Ever!                                                                  | 20:04     |                           |     |
| TIANA AND FAMILY OPENING CHRISTMAS PRESENTS! 2018 Special                                          | 1:01:47   | *****                     |     |
| Christmas 2018                                                                                     | 17:55     | <b>MARKAR</b>             |     |
| A Christmas movies 2018 New Christmas Movies                                                       | 1:29:46   |                           |     |
| I GOT A TESLA FOR CHRISTMAS! Jillian Gets a New Car! Ultimate Gaming PC for Evan!                  | 20:54     |                           | =   |
| THE BEST FAMILY CHRISTMAS GIFTS OPENING EVER!                                                      | 21:38     |                           |     |
| A Veteran's Christmas - Hallmark Movie Valentine                                                   | 1:20:48   |                           |     |
| Booba Christmas eve 🜲 Funny cartoons Super ToonsTV                                                 | 44:36     |                           |     |
| The Queen's Christmas message for 2018                                                             | 9:01      |                           |     |
| Classic Christmas Music with a Fireplace and Beautiful Background (2 hours) (2019)                 | 2:10:07   | - WARANK                  |     |
| 3 Hours of Christmas Music   Traditional Instrumental Christmas Songs Playlist   Piano & amp; Orch | n 3:11:13 | <b>Manina Ani</b> n       |     |
| Christmas Non Stop Songs 2019                                                                      | 2:58:08   |                           |     |
| Mix - Christmas                                                                                    |           |                           |     |
| CHRISTMAS MORNING TEKKERZ KID FAMILY PRESENT OPENING!                                              | 24:41     | <b>WARDON</b>             |     |
| The LaBrant Family Christmas Specia                                                                | 16:59     | <b>MARIAN</b>             |     |
|                                                                                                    | 01.50     | <u> </u>                  | Þ   |
| Results: 20 Disclaimer                                                                             |           | + More resu               | Its |

#### Once you click on Download Selected a new window opens. Click on icon on right to change download folder. Next explains it.

| 9                                                                                                    | MP3 Music Downloader - aTube               | Catcher 3.8.9000  |   |           |
|----------------------------------------------------------------------------------------------------|--------------------------------------------|-------------------|---|-----------|
|                                                                                                    | Downton Abbey: The Final Episode   Christm | as Day∣πV         |   | 7 / 01:09 |
| Search MP3!                                                                                                    | velande<br>ve MD2 File                     |                   |   | · · · · · |
| Hot Search: Christmas                                                                                                    |                                            |                   |   | lected    |
| Title                                                                                                    |                                            |                   |   | icks 🔺    |
| 3 Hours of Christmas M                                                                                                    | File Name: MIX Christmas.mp3               |                   | 7 | 7         |
| DIY Weird Christmas Pi                                                                                                    | Location: C:\Users\HMnewmail1947\Vid       | eos/Michael Buble |   |           |
| MattyB & Sarah&#</td><td></td><td></td><td></td><td></td></tr><tr><td>We Wish You a Turtle (</td><td>Bitrate: 192 kbps V</td><td></td><td></td><td></td></tr><tr><td>Is this the saddest Chri</td><td></td><td></td><td>Save</td><td></td></tr><tr><td>Christmas Jumper Haul</td><td></td><td></td><td></td><td>2</td></tr><tr><td>Ronda Rousey - 7 Generation C</td><td>Sames for Christmas</td><td>0:43</td><td>- WHICH AND A STATE</td><td></td></tr><tr><td>Minecraft Christmas ADVENTur</td><td>e 4: Festive Floats (Day 2)</td><td>21:06</td><td><b>mininin</b></td><td>E</td></tr><tr><td>Christmas Gifts for Guys   Inthe</td><td>frow</td><td>12:11</td><td>- YONNON -</td><td></td></tr><tr><td>Christmas Song Challenge ft. M</td><td>iranda Sings</td><td>14:50</td><td><b>MARINA</b></td><td></td></tr><tr><td>Teen Titans Go! - "The Tru</td><td>e Meaning of Christmas" (clip)</td><td>0:48</td><td>- WARNING -</td><td></td></tr><tr><td>UGLY CHRISTMAS SWEATER D</td><td>ANCE PARTY!</td><td>11:15</td><td><b>MARINA</b></td><td></td></tr><tr><td>VLOGMAS 2015 Day 1   Christr</td><td>nas Tree, Shopping, Gym!</td><td>10:22</td><td>- YONONA -</td><td></td></tr><tr><td>Christmas Morning 2013 Part 1</td><td></td><td>13:32</td><td><b>MANNAR</b></td><td></td></tr><tr><td>Downton Abbey: The Final Epis</td><td>ode   Christmas Day   ITV</td><td>1:11</td><td></td><td></td></tr><tr><td>Kids Opening Christmas Presen</td><td>ts - Monster High Girls - Baby Fun Day 2014</td><td>42:14</td><td>mininir</td><td>100</td></tr><tr><td>Google Translate Sings: Christn</td><td>nas (A Cappella)</td><td>4:05</td><td>- WINNING -</td><td></td></tr><tr><td>SHAYTARDS CHRISTMAS SPEC</td><td>CIAL 2014!</td><td>1:19:49</td><td><b>MARINA</b></td><td></td></tr><tr><td></td><td>III</td><td></td><td>4.4.4.4.4</td><td></td></tr><tr><td>Results: 20</td><td>Disclaimer</td><td></td><td>+ M</td><td>ore results</td></tr></tbody></table> |                                            |                   |   |           |

- If you have used Step 1 to add folder, and added a Music folder under, you may want to use that for download.
- The other option is find another folder or add a new folder.
- I decided to add Christmas folder.
- Next is what happens when you click on the lcon.

 New window opens and find the folder you want and you Make New Folder. Next is a sample.

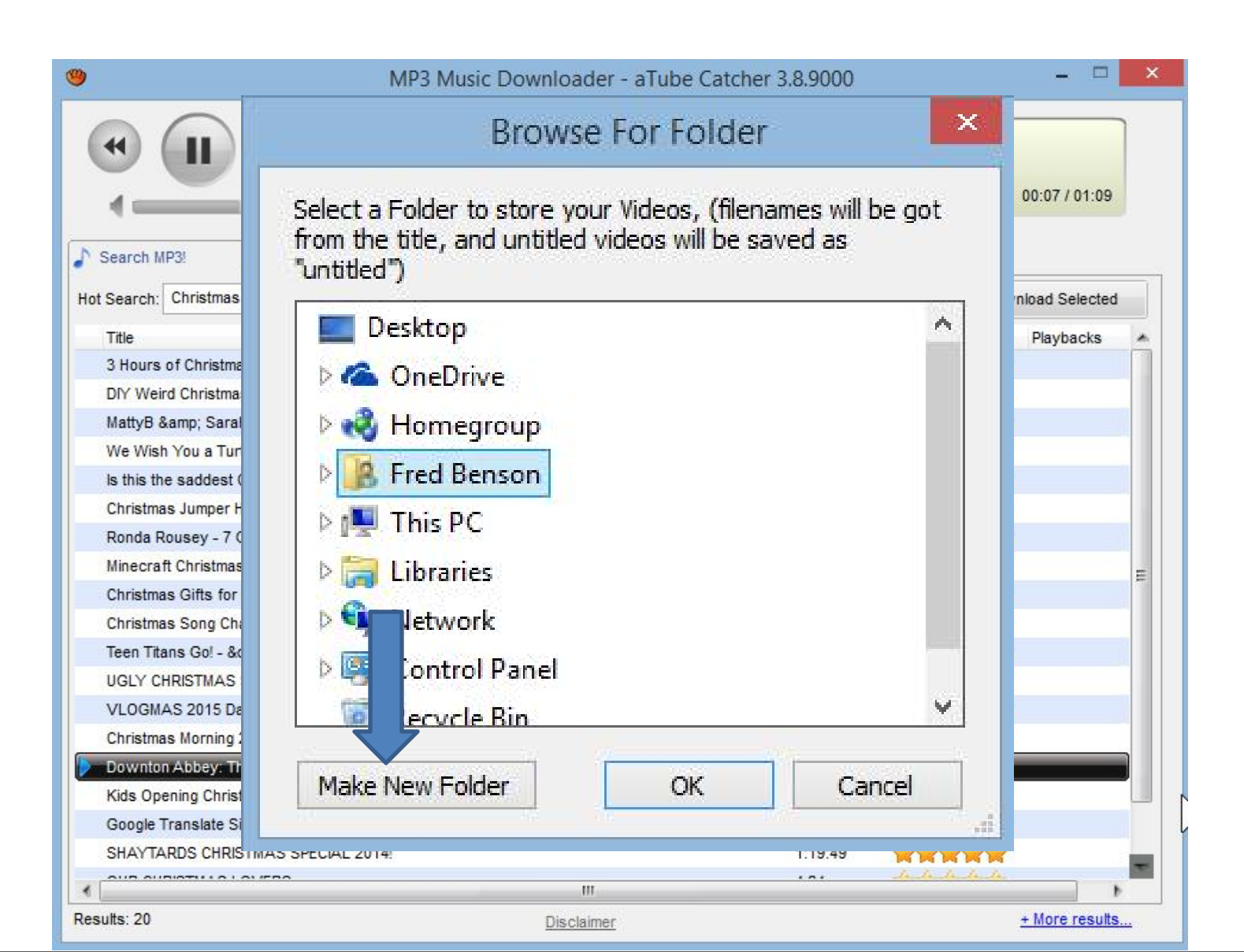

#### Here is a sample and then click on OK and next is what happens.

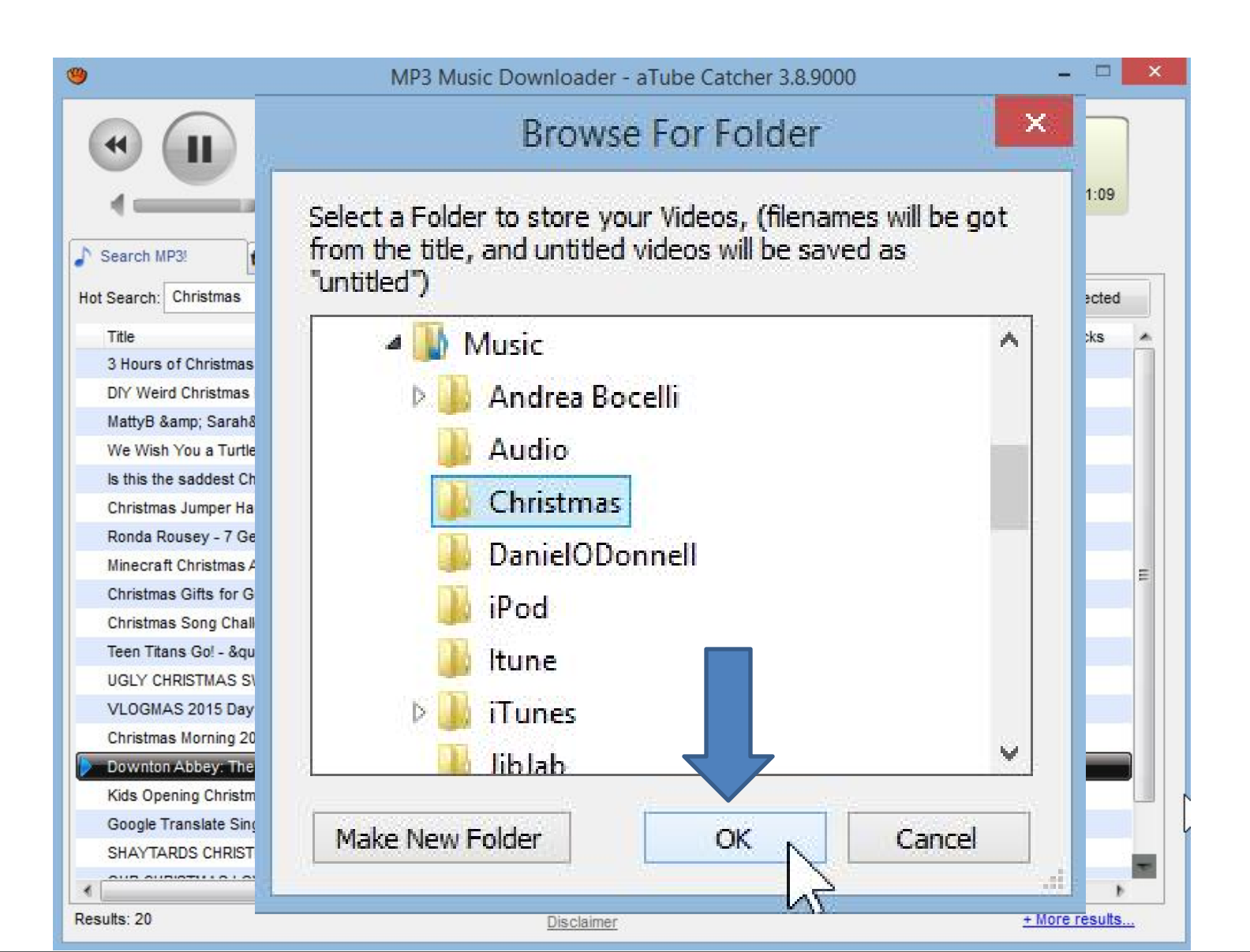

 You then see it and click on Save and next is what happens.

| 9                           | MP3 Music Downloader - aTube                                                                                                    | Catcher 3.8.9000      | -                   |     |
|-----------------------------|----------------------------------------------------------------------------------------------------|-----------------------|---------------------|-----|
|                             | Save MP3 Fil                                                                                                    | e                     |                     |     |
|                             | File Name: Downton Abbey The Final Episode                                                                                                    | e Christmas Da        | y ∏V.mp3            |     |
| L                           | Location: C:\Users\fbenson103\Music\Chris                                                                                                    | tmas                  |                     |     |
|                             | Bitrate: 192 kbps 🗸                                                                                                    |                       | Sa                  | ave |
| Ro                          | onda Rousey - 7 Generation Games for Christmas                                                                                                    | 0:43                  |                     | 2   |
| Mir                         | necraft Christmas ADVENTure 4: Festive Floats (Day 2)                                                                                                    | 21:06                 |                     | -   |
| Ch                          | ristmas Gifts for Guys   Inthefrow                                                                                                    | 12:11                 | - WHENEY            |     |
| Ch                          | ristmas Song Challenge ft. Miranda Sings                                                                                                    | 14:50                 | ****                |     |
| Tee                         | en Titans Go! - "The True Meaning of Christmas" (clip)                                                                                                    | 0:48                  | <b>WARNER</b>       |     |
| UG                          | GLY CHRISTMAS SWEATER DANCE PARTY!                                                                                                    | 11:15                 | ****                |     |
| 10.100                      | OGMAS 2015 Day 1   Christmas Tree, Shopping, Gym!                                                                                                    | 10:22                 | - WARNER            |     |
| VL                          |                                                                                                    | 13.32                 |                     |     |
| Ch                          | nristmas Morning 2013 Part 1                                                                                                    | 10.02                 | and and and and and |     |
| VL<br>Ch                    | nristmas Morning 2013 Part 1<br>wwnton Abbey: The Final Episode   Christmas Day   ITV                                                                                                    | 1:11                  |                     |     |
| VL<br>Ch<br>Do<br>Kid       | rristmas Morning 2013 Part 1<br>ownton Abbey: The Final Episode   Christmas Day   ITV<br>ds Opening Christmas Presents - Monster High Girls - Baby Fun Day 2014                                                  | 1:11<br>42:14         |                     |     |
| VL<br>Ch<br>Do<br>Kid<br>Go | nristmas Morning 2013 Part 1<br>ownton Abbey: The Final Episode   Christmas Day   ITV<br>ds Opening Christmas Presents - Monster High Girls - Baby Fun Day 2014<br>bogle Translate Sings: Christmas (A Cappella) | 1:11<br>42:14<br>4:05 |                     |     |

### • You see Download Selected and then click on My Downloads and next is what happens.

| MP3 Music Downloader - aTube Catcher 3.8.9618                                      |                                                               |          |                | 0          |          |
|------------------------------------------------------------------------------------|---------------------------------------------------------------|----------|----------------|------------|----------|
|                                                                                    | Mix - Christmas                                               | _        |                | 00:00      | / 03:55  |
| 🔊 Search MP3I 🛃 My D                                                               | ownloads                                                      |          | 74             |            | 550 000  |
| Hot Search: Song title / Artis                                                     | 🚬 🗸 Sea                                                       | rch MP3! | +              | Download S | Selected |
| Title                                                                              |                                                               | Duration | Ranking        | Playback   | IS       |
| 3 Hours of Christmas Music Cl                                                      | s and Holiday Scenery                                         | 3:02:59  | minini         | · · · ·    | <b>1</b> |
| CHRISTMAS MORNING SPECIA                                                           | ENING PRESENTS - SISTERS BIGGEST SURPRISE EVER!               | 33:07    | mininini       | 2          |          |
| Classic Christmas Music with a Fi                                                  | replace and Beautiful Background (Classics) (2 hours) (2018)  | 2:00:01  | minini         | 2          |          |
| The Best Christmas Presents Eve                                                    | ri .                                                          | 20:04    | minini         | 2          |          |
| TIANA AND FAMILY OPENING CHRISTMAS PRESENTS! 2018 Special                          |                                                               | 1:01:47  | minin          | 2          |          |
| Christmas 2018                                                                     |                                                               | 17:55    |                | 2          |          |
| A Christmas movies 2018 New Christmas Movies                                       |                                                               | 1:29:46  | - WHAT AND     | 2          |          |
| I GOT A TESLA FOR CHRISTMAS!                                                       | Jillian Gets a New Car! Ultimate Gaming PC for Evan!          | 20:54    |                | 2          |          |
| THE BEST FAMILY CHRISTMAS GI                                                       | FTS OPENING EVER!                                             | 21:38    | - WHAT AND     | 2          |          |
| A Veteran's Christmas - Hall                                                       | mark Movie Valentine                                          | 1:20:48  | -              | 2          |          |
| Booba Christmas eve 🌲 Funny ca                                                     | artoons Super ToonsTV                                         | 44:36    | <b>WINNIN</b>  | 2          |          |
| The Queen's Christmas message for 2018                                             |                                                               | 9:01     | -              | 2          |          |
| Classic Christmas Music with a Fireplace and Beautiful Background (2 hours) (2019) |                                                               | 2:10:07  | - WARNER       | 2          |          |
| 3 Hours of Christmas Music   Trad                                                  | itional Instrumental Christmas Songs Playlist   Piano & Orch. | 3:11:13  | - Ministerie   | 2          |          |
| Christmas Non Stop Songs 2019                                                      |                                                               | 2:58:08  | mininin        | 1          |          |
| Mix - Christmas                                                                    |                                                               |          | Ballada Balla  |            |          |
| CHRISTMAS MORNING TEKKERZ                                                          | KID FAMILY PRESENT OPENING!                                   | 24:41    | minini         | -          |          |
| The LaBrant Family Christmas Spe                                                   | ecia                                                          | 16:59    | - inininini    | 1          |          |
|                                                                                    |                                                               | 01.50    | the de de de d |            | 1.       |

+ More results

### • It goes to My Downloads and you see it in Progress or complete as it is. Next explains downloads.

| 🥮 MP3 Music Downloader - aTube Catch | her 3.8.9618                                             |          |                | × |
|--------------------------------------|----------------------------------------------------------|----------|----------------|---|
|                                      | Mix - Christmas                                          |          | 00:00 / 03:55  |   |
| Search MP3!                          |                                                          |          |                |   |
| Title                                | Path                                                     | Status   | Progress       |   |
| Mix - Christmas                      | C:\Users\HMnewmail1947\Music\Christmas\Mix Christmas.mp3 | Complete | 100%           |   |
| Results: 20                          | Disclaimer                                               |          | + More results |   |

- Once you download music from a website or aTube Catcher, you can play the music on your computer, which I showed you in Step 2.
- This is the end of the Step 3 Part 2.